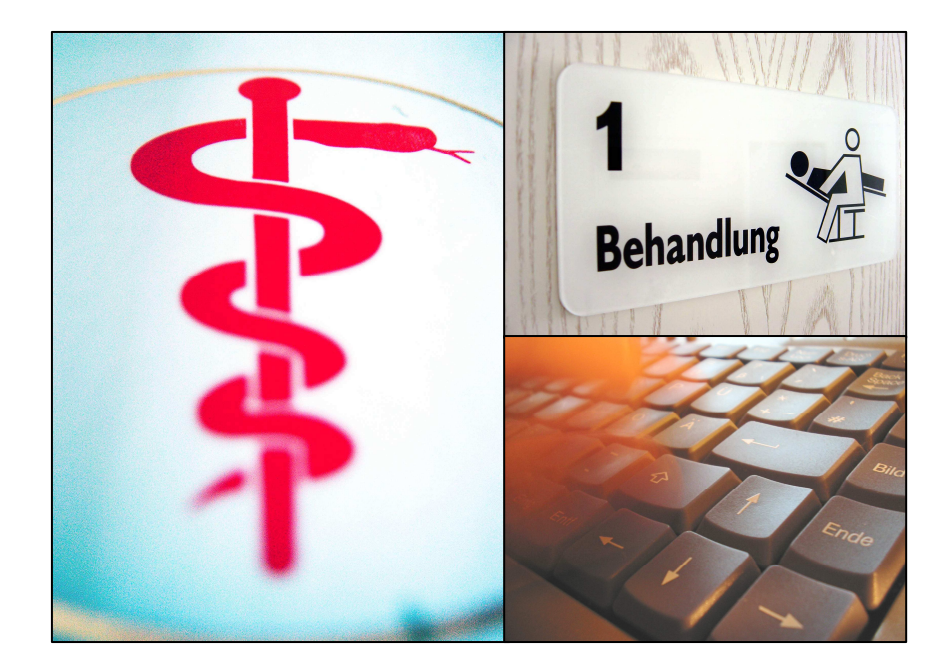

# AMEVIS

### Software für die Arbeitsmedizin

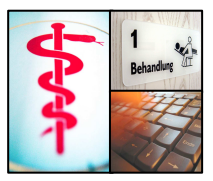

# I Die Anforderungen der ArbMedVV in der Fassung vom 30.11.2013

Durch die Anpassung der Arbeitsmedizinischen Versorgungsverordnung ergibt sich die Anforderung, dass Probanden der Weitergabe des Untersuchungsergebnisses an den Arbeitgeber für bestimmte Untersuchungen im Einzelfall aktiv zustimmen müssen. Andernfalls sind in der Arbeitsmedizinischen Bescheinigung und in der Vorsorgekartei die Untersuchungsergebnisse zu unterdrücken. Für bestimmte Untersuchungen (z. B. Eignungsuntersuchung) hat der Arbeitnehmer dieses Wahlrecht nicht, es besteht daher wie bislang eine Auskunftspflicht über das Ergebnis der Untersuchungen gegenüber dem Arbeitgeber.

Die Anforderungen der ArbMedVV sind in AMEVIS2 v.1.53 wie folgt umgesetzt worden.

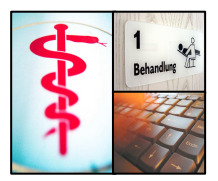

### 1.1 Klassifikation der Untersuchungsgrundsätze nach Vorsorge und Eignungsuntersuchung

| Grundsatzdaten                                  |                                                                                                    |                                                                                                    | x   |  |  |  |
|-------------------------------------------------|----------------------------------------------------------------------------------------------------|----------------------------------------------------------------------------------------------------|-----|--|--|--|
| Grundsatz U170                                  | 100 Allgem. Eignungs-U.                                                                                                    |                                                                                                    |     |  |  |  |
| Grundsatz Zulässige Untersu                     | uchungsarten Untersuchungsergebnis                                                                                                    | se GOÄ-Positionen                                                                                                    |     |  |  |  |
| G-Nr.*                                          | U17000                                                                                                    |                                                                                                    |     |  |  |  |
| Name*                                           | Allgem. Eignungs-U.                                                                                                    |                                                                                                    |     |  |  |  |
| Reportbezeichnung                               |                                                                                                    |                                                                                                    |     |  |  |  |
| BeKV*                                           | 8100 /                                                                                                    |                                                                                                    |     |  |  |  |
| Aufbewahrungsfrist*<br>in Jahren / Lebensalter: | 30 75                                                                                                    |                                                                                                    |     |  |  |  |
| beschichbung                                    | 2 STD. LÄRMPAUSE - BRILLE(N) MITBRINGEN -<br>URINPROBE IM AMZ                                                                                                    |                                                                                                    |     |  |  |  |
| Attribute                                       | <ul> <li>□ G-Nr. beschreibt Sitzung</li> <li>□ G-Nr. beschreibt Impfung</li> <li>☑ Ausdruck auf Vorsorge - Kartei</li> <li>□ Grundbetreuung</li> <li>□ Rundbetreuung</li> </ul> | <ul> <li>Angebot</li> <li>✓ Pflicht</li> <li>auf Verlangen/Wunsch</li> <li>✓ Betriebsspezifisch</li> <li>✓ Other auch die Stimmer auch die Stimmer auch die</li></ul> |     |  |  |  |
|                                                 | Erloschen                                                                                                    | Y G-Nr. beschreibt Lignungsuntersuchung                                                                                                    | der |  |  |  |
| 🖌 ОК 🛛 🗙 А                                      | Abbrechen 🛛 🕐 Hilfe                                                                                                    |                                                                                                    |     |  |  |  |

#### Abbildung 1: Grundsatzdaten bearbeiten

In der Verwaltung der Grundsatzdaten unter "Datenbank"-"U-Grundsätze", kann über die Checkbox "G-Nr. beschreibt Eignungsuntersuchung" festgelegt werden, dass bei Verwendung dieses Grundsatzes der Proband der Weitergabe seiner Untersuchungsergebnisses an den Arbeitgeber nicht widersprechen kann.

Ist diese Checkbox nicht gesetzt, kann die Weitergabe des Untersuchungensergebnisses durch den Probanden abgelehnt werden.

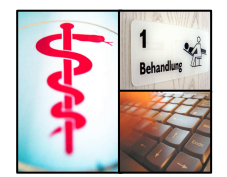

**Ihre Aktivität:** Bitte sichten Sie daher Ihren Untersuchungskatalog und kennzeichnen Sie die von Ihnen vergebenen Untersuchungsnummern entsprechend, sofern es sich um eine Eignungsuntersuchung handelt.

### 1.2 Weitergabe des Untersuchungsergebnisses an den Arbeitgeber

| Untersucl    | Untersuchung - Erfassen |            |         |        |       |      |        |      |        |                |                |         |
|--------------|-------------------------|------------|---------|--------|-------|------|--------|------|--------|----------------|----------------|---------|
| BeKV<br>8100 | G-Nr.*<br> U17000       | UA*        | UE*     | Datum* | Arzt* | N.T. | Firma* | Tät* | Dauer* | UE nicht an FA | Bem. ÄB        |         |
|              | ОК                      | <b>X</b> A | bbreche | n      |       |      |        |      |        |                | *Pflichtfelder | 🕐 Hilfe |

#### Abbildung 2: Untersuchungszeile erfassen (1)

otten software

In der Erfassungsmaske für Untersuchungszeilen wurde die Checkbox "UE nicht an FA" eingefügt. Ist diese Checkbox aktiviert, wird das Untersuchungsergebnis (UE) nicht auf der Ärztlichen Bescheinigung/der Vorsorgekartei ausgedruckt<sup>1</sup>. Ist der Grundsatz (G-NR.) als "G-NR. beschreibt Eignungsuntersuchung" klassifiziert(siehe oben Abschnitt 1.1), ist die Checkbox nicht aktivierbar.

| Untersuck    | Untersuchung - Erfassen |           |           |                      |            |                 |                  |             |        |                |                                              |
|--------------|-------------------------|-----------|-----------|----------------------|------------|-----------------|------------------|-------------|--------|----------------|----------------------------------------------|
| BeKV<br>2301 | G-Nr.*<br> G02051       | UA*<br>EU | UE*<br>03 | Datum*<br>15.01.2014 | Arzt*<br>1 | N.T.<br>01.2017 | Firma*<br> 10001 | Tät≭<br>134 | Dauer* | UE nicht an FA | Bem. ÄB                                      |
|              | OK                      | × AI      | obreche   | n                    |            |                 |                  |             |        |                | <b>*Pflichtfelder</b><br>☑ Schließen Ø Hilfe |

Abbildung 3: Untersuchungszeile erfassen (2)

Ist die Checkbox aktiviert, erfolgt kein Ausdruck des Untersuchungsergebnisses.

<sup>&</sup>lt;sup>1</sup> Das Exemplar für die Archivierung im Zentrum, sowie jenes für den Probanden kann die Untersuchungsergebnisse enthalten (siehe 1.4)

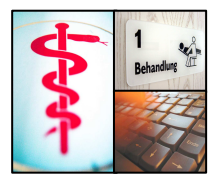

| -            | romano                     | accounteration accounter the    | 0.1.000          | THE OK               |  |  |  |  |  |  |
|--------------|----------------------------|---------------------------------|------------------|----------------------|--|--|--|--|--|--|
| 📊 😒 Probandd | laten                      |                                 |                  | - • •                |  |  |  |  |  |  |
| Pro          | band 00001a 31.12.1968     | 8 Meier, Klaus                  |                  |                      |  |  |  |  |  |  |
| Allgemein    | Untersuchungen Bemerkungen | Beschäftigung Sonstige Arbeitsm | edizinische Erke | enntnisse Laufzettel |  |  |  |  |  |  |
|              |                            |                                 |                  |                      |  |  |  |  |  |  |
| РК∗          | 00001a                     | Untersuchungsstelle*            | HAUPT            | •                    |  |  |  |  |  |  |
| Name*        | Meier                      | Staat*                          | DEU              | Deutschland          |  |  |  |  |  |  |
| Vorname      | Klaus                      | Krankenkasse*                   | 1500154          | IKK Hamburg          |  |  |  |  |  |  |
| Geb-Dat      | 31.12.1968 45 Jahre        | Hausarzt*                       | k.A.             | keine Angabe         |  |  |  |  |  |  |
| Geschlec     | ht* M 🔻                    | Befr. Versch.                   |                  |                      |  |  |  |  |  |  |
| Geburtsnar   | ne                         | Beschäftigt von                 |                  |                      |  |  |  |  |  |  |
| Firma-Nr*    | 10001 Mustermann GmbH      | F Beschäftigt bis               |                  |                      |  |  |  |  |  |  |
| Firma-Abt.   |                            | Externe Probanden-ID            |                  |                      |  |  |  |  |  |  |
| Straße       | Schneewittchengasse 77     | Röntgenaufnahme vorhander       | י 🗖              |                      |  |  |  |  |  |  |
| PLZ Ort      | 99999 Musterstadt          | Umgang krebserregende Stof      | fe 🕅             |                      |  |  |  |  |  |  |
| Soz.VersN    | √r 311268M01234            | Proband hat Zweitarbeitgebei    |                  |                      |  |  |  |  |  |  |
| KK.Vers-Nr   |                            | Proband ist archiviert          |                  |                      |  |  |  |  |  |  |
|              | Erloschen                  | Probandenakte ist im DMS        |                  | * Pflichtfelder      |  |  |  |  |  |  |
|              |                            | Vorgabe UE an Firma melden      | •                |                      |  |  |  |  |  |  |
|              | K X Abbrechen              |                                 |                  | 🕐 Hilfe              |  |  |  |  |  |  |

#### 1.3 Vorgabe zur Erfassungsvereinfachung

#### Abbildung 4: Probandenstammdaten

Zur Vereinfachung der Erfassung kann auf der Probandenstammdaten-Karteikarte unter "Vorgabe UE an Firma melden" hinterlegt werden, ob der Proband der Übermittlung von Untersuchungsergebnissen an den Arbeitgeber zuletzt zugestimmt hat. Die hier getroffene Einstellung bewirkt eine Vorauswahl von "UE nicht an FA".

- Ist "Vorgabe UE an Firma melden" angehakt, ist die Checkbox "UE nicht an FA" (siehe Abschnitt 1.2) nicht angehakt.
- Ist "Vorgabe UE an Firma melden" nicht angehakt, ist die Checkbox "UE nicht an FA" (siehe Abschnitt 1.2) angehakt.

### 1.4 Ausdruck der Ärztlichen Bescheinigung (Report)

Wählen Sie wie bisher über "Datenbank" – "Proband" entweder über die Schnellschaltfläche "ÄB" oder über "Berichte"  $\rightarrow$  "Ärztliche Bescheinigung" aus.

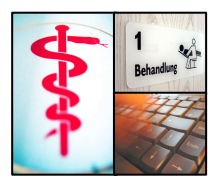

Nach Klick auf OK wird Ihnen die Auswahlliste der zu bescheinigenden Untersuchungen angezeigt.

| \$<br>🔧 Auswahl Untersuchungen 📃 🖃 🗾 |        |            |       |       |            |      |         |       |         |   |  |
|--------------------------------------|--------|------------|-------|-------|------------|------|---------|-------|---------|---|--|
| zu                                   | drucke | ende Unter | suchu | inger | ı          |      |         |       |         |   |  |
|                                      | BeKV   | G-Nr.      | UA    | UE    | Datum      | Arzt | N.T.    | Firma | Tät     | • |  |
| •                                    | 2301   | G02051     | EU    | 03    | 15.01.2014 | 1    | 01.2017 | 10001 | 134     |   |  |
| <u>&gt;</u>                          | 8100   | U17000     | EU    | 01    | 15.01.2014 | 1    | 10.2015 | 10001 | 685     |   |  |
|                                      | 8002   | G02500     | EU    | 01    | 08.12.2006 | 1    | 08.2009 | 10001 | 742     |   |  |
| -                                    | 2301   | GU2U51     | EU    | UT    | 12.08.2006 | 1    | 08.2009 | 10001 | 742     |   |  |
|                                      |        |            |       |       |            |      |         |       |         |   |  |
|                                      |        |            |       |       |            |      |         |       |         |   |  |
|                                      |        |            |       |       |            |      |         |       |         |   |  |
|                                      |        |            |       |       |            |      |         |       |         |   |  |
|                                      |        |            |       |       |            |      |         |       |         | = |  |
|                                      |        |            |       |       |            |      |         |       |         |   |  |
|                                      |        |            |       |       |            |      |         |       |         |   |  |
|                                      |        |            |       |       |            |      |         |       |         |   |  |
|                                      |        |            |       |       |            |      |         |       |         |   |  |
|                                      |        |            |       |       |            |      |         |       |         |   |  |
|                                      |        |            |       |       |            |      |         |       |         |   |  |
|                                      |        |            |       |       |            |      |         |       |         |   |  |
|                                      |        |            |       |       |            |      |         |       |         |   |  |
|                                      |        |            |       |       |            |      |         |       |         |   |  |
|                                      |        |            |       |       |            |      |         |       |         |   |  |
|                                      |        |            |       |       |            |      |         |       |         |   |  |
|                                      |        |            |       |       |            |      |         |       |         | - |  |
|                                      |        |            |       |       |            |      |         |       |         |   |  |
|                                      |        | ΩK         | 1.    | × ^   | bbrechen   |      |         |       | 🙆 Hilfe |   |  |
|                                      | -      | UK         | · _ · |       | bbrechen   |      |         |       |         |   |  |

Abbildung 5: Auswahlliste Untersuchungen

Wählen Sie die Untersuchungen aus, die bescheinigt werden sollen. (Falls Sie sowohl Eignungs- als auch Vorsorgeuntersuchungen auswählen, werden Sie mittels nachfolgenden Dialogs darauf hingewiesen).

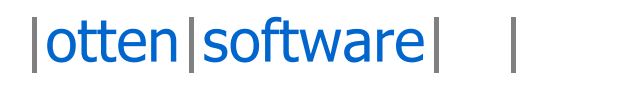

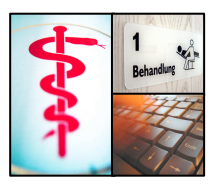

| Bestätigu | ung                                                                                                    |
|-----------|----------------------------------------------------------------------------------------------------|
| ?         | Die Auswahl enthält sowohl Eignungsuntersuchungen als auch Vorsorgeuntersuchungen, wollen Sie fortfahren? |
|           | <u>Ja</u> <u>N</u> ein                                                                                    |

Abbildung 6: Hinweis Grundsatztypen

Es werden 3 Exemplare der ärztlichen Bescheinigungen gedruckt.

| <u>P</u> age <u>Z</u> oom                                                                                                    |                                                |                                                                                                    |                                                                                                    |                                                                                                    |  |  |  |  |  |  |  |  |
|----------------------------------------------------------------------------------------------------|------------------------------------------------|----------------------------------------------------------------------------------------------------|----------------------------------------------------------------------------------------------------|----------------------------------------------------------------------------------------------------|--|--|--|--|--|--|--|--|
| i 🎯 i 🛛 🔺 🕨                                                                                                    | 🕨 Page 🛛                                       | 1 of 3 🍳 🔍 📑 🗎                                                                                                    | Zoom 100.0 % 🛛 📮                                                                                                    |                                                                                                    |  |  |  |  |  |  |  |  |
|                                                                                                    |                                                | a listan lista ana ana ana ana ana ana ana ana ana a                                                                                                    |                                                                                                    |                                                                                                    |  |  |  |  |  |  |  |  |
|                                                                                                    |                                                |                                                                                                    |                                                                                                    |                                                                                                    |  |  |  |  |  |  |  |  |
|                                                                                                    |                                                | BESCHEINI                                                                                                    | GUNG ÜBER                                                                                                    |                                                                                                    |  |  |  |  |  |  |  |  |
| 2                                                                                                    |                                                |                                                                                                    | PEODOCUMITEDEUCU                                                                                                    |                                                                                                    |  |  |  |  |  |  |  |  |
|                                                                                                    | ANDEITS                                        |                                                                                                    | RSONGEONTENSOCH                                                                                                    | IONGEN                                                                                                    |  |  |  |  |  |  |  |  |
| Muster AMZ Musterstadt Musterstrasse 23, 12345 Musterstadt Telefon: 0123 -456789 Fax: 0123 - 567890                                                                                                    |                                                |                                                                                                    |                                                                                                    |                                                                                                    |  |  |  |  |  |  |  |  |
|                                                                                                    |                                                |                                                                                                    |                                                                                                    | 1947-4961 - Sectore A. Grand (1998)                                                                                                    |  |  |  |  |  |  |  |  |
| PK Nr. 00001a                                                                                                    |                                                |                                                                                                    |                                                                                                    |                                                                                                    |  |  |  |  |  |  |  |  |
| Familienname                                                                                                    | Meier                                          |                                                                                                    |                                                                                                    |                                                                                                    |  |  |  |  |  |  |  |  |
| Vorname                                                                                                    | Klaus                                          | Klaus                                                                                                    |                                                                                                    |                                                                                                    |  |  |  |  |  |  |  |  |
| PL7/Oct                                                                                                    | agaga M                                        | Schneewittchengasse 77                                                                                                    |                                                                                                    |                                                                                                    |  |  |  |  |  |  |  |  |
| Geburtsdatum                                                                                                    | 31.12.10                                       | 968                                                                                                    |                                                                                                    |                                                                                                    |  |  |  |  |  |  |  |  |
|                                                                                                    | 0111011                                        |                                                                                                    |                                                                                                    |                                                                                                    |  |  |  |  |  |  |  |  |
| Firma                                                                                                    | Klaus                                          |                                                                                                    |                                                                                                    |                                                                                                    |  |  |  |  |  |  |  |  |
|                                                                                                    | Musterma                                       | ann GmbH & Co. KG                                                                                                    |                                                                                                    |                                                                                                    |  |  |  |  |  |  |  |  |
| Straße/Hausnummer                                                                                                    | Am Sand                                        | oach 12                                                                                                    |                                                                                                    |                                                                                                    |  |  |  |  |  |  |  |  |
| PLZ/Ort                                                                                                    | 99999 RI                                       | heine                                                                                                    |                                                                                                    |                                                                                                    |  |  |  |  |  |  |  |  |
| Exemplar für Ar                                                                                                    | beitgebe                                       | r.                                                                                                    |                                                                                                    |                                                                                                    |  |  |  |  |  |  |  |  |
| Untersuchung nach Grunds                                                                                                    | atz                                            | Untersuchung nach Grundsatz                                                                                                    | Untersuchung nach Grundsatz                                                                                                    | Untersuchung nach Grundsatz                                                                                                    |  |  |  |  |  |  |  |  |
| Nummer   GO2O51                                                                                                    |                                                | Nummer                                                                                                    | Nummer                                                                                                    | Nummer                                                                                                    |  |  |  |  |  |  |  |  |
| Bezeichnung                                                                                                    | 12                                             | Bezeichnung                                                                                                    | Bezeichnung                                                                                                    | Bezeichnuno                                                                                                    |  |  |  |  |  |  |  |  |
| Lärm I * Zum Sieł                                                                                                    | test -                                         | -                                                                                                    |                                                                                                    | -                                                                                                    |  |  |  |  |  |  |  |  |
| 1.0.2 전 1.0.0 1.1.1.1.1.1.1.1.1.1.1.1.1.1.1.1.1                                                                                                    | AUSE                                           |                                                                                                    |                                                                                                    |                                                                                                    |  |  |  |  |  |  |  |  |
| MIND. 2 STD LARMP                                                                                                    |                                                |                                                                                                    | 1                                                                                                    | 1 G.                                                                                                    |  |  |  |  |  |  |  |  |
| MIND. 2 STD LARMP                                                                                                    | V                                              | Enturtemations                                                                                                    | Ferturitor whom                                                                                                    | Erstuate a uchuma                                                                                                    |  |  |  |  |  |  |  |  |
| MIND. 2 STD LARMP                                                                                                    | x                                              | Erstuntersuchung                                                                                                    | Erstuntersuchung                                                                                                    | Frstuntersuchung                                                                                                    |  |  |  |  |  |  |  |  |
| MIND. 2 STD LARMP<br>Erstuntersuchung<br>Nachuntersuchung                                                                                                    | x                                              | Erstuntersuchung                                                                                                    | Erstuntersuchung Nachuntersuchung                                                                                                    | Frstuntersuchung<br>Nachuntersuchung                                                                                                    |  |  |  |  |  |  |  |  |
| MIND. 2 STD LARMP<br>Erstuntersuchung<br>Nachuntersuchung<br>D e arbeitsmed. Vorsorgeur                                                                                                    | X                                              | Erstantersuchung                                                                                                    | Erstuntersuchung III<br>Nachuntersuchung III<br>Die arbeitsmed. Vorsorgeuntersuchung                                                                                                    | Frstuntersurbung<br>Nachuntersuchung<br>Die arbeitsmed. Vorsorgeuntersuchur                                                                                                    |  |  |  |  |  |  |  |  |
| MIND. 2 STD LARMP<br>Erstuntersuchung<br>Nachuntersuchung<br>D e arbeitsmed. Vorsorgeur<br>am 15.                                                                                                    | X  <br>                                        | Erstantersuchung Nachuntersuchung Die arbeitsmed. Vorsorgeuntersuchung am                                                                                                    | Erstuntersuchung  Nachuntersuchung Die arbeitsmed. Vorsorgeuntersuchung am                                                                                                    | Firstunte-suchung<br>Nächuntersuchung<br>Die arbeitsmed. Vorsorgeuntersuchun<br>am                                                                                                    |  |  |  |  |  |  |  |  |
| MIND. 2 STD LARMP<br>Erstuntersuchung<br>Nachunters Johng<br>Die arbeitsmed. Vorsorgeur<br>am 15.<br>ergab:                                                                                                    | X  <br>                                        | Erstuntersuchung Nachuntersuchung Die arbeitsmed. Vorsorgeuntersuchung am ergab                                                                                                    | Erstuntersuchung III<br>Nachuntersuchung III<br>Die arbeitsmed. Vorsorgeuntersuchung<br>am IIII<br>ergab:                                                                                                    | Firstunte-surbung<br>Nachuntersuchung<br>Die arbeitsmed. Vorsorgeuntersuchun<br>am<br>ergab:                                                                                                    |  |  |  |  |  |  |  |  |
| MIND. 2 STD LARMP<br>Erstuntersuchung<br>Nachuntersuchung<br>D e arbeitsmed. Vorsorgeur<br>am 15.<br>ergab:<br>keire gesundheitlichen Bed                                                                                         | X<br>tersuchung<br>D1.2014                     | Erstuntersuchung III<br>Nachuntersuchung III<br>Die arbeitsmed. Vorsorgeuntersuchung<br>am<br>ergab<br>keine gesundheitlichen Bedenken                                                                                                    | Erstuntersuchung INAchuntersuchung INAchuntersuchung INAchuntersuchung INAchuntersuchung am Inachung Inachung I    | Firstunte-surbung<br>Nachuntersuchung<br>Die arbeitsmed. Vorsorgeuntersuchun<br>am<br>ergab:<br>keine gesundheitlichen Bodonken                                                                           |  |  |  |  |  |  |  |  |
| MIND. 2 STD LARMP<br>Erstuntersuchung<br>Nachuntersuchung<br>D e arbeitsmed. Vorsorgeur<br>am 15.<br>ergab:<br>keine gesundheitlichen Bed                                                                                         | X<br>tersuchung<br>D1.2014<br>enken            | Erstuntersuchung III<br>Nachuntersuchung III<br>Die arbeitsmed. Vorsorgeuntersuchung<br>am<br>ergab<br>keine gesundheitlichen Bedenken                                                                                                    | Erstuntersuchung III<br>Nachuntersuchung III<br>Die arbeitsmed. Vorsorgeuntersuchung<br>am<br>orgab:<br>keine gesundheitlichen Bedenken                                                                                                    | Firstunte-surbung<br>Nachuntersuchung<br>Die arbeitsmed. Vorsorgeuntersuchun<br>am<br>ergab:<br>keine gesundheitlichen Bodenken                                                                           |  |  |  |  |  |  |  |  |
| MIND. 2 STD LARMP<br>Erstuntersuchung<br>Nachuntersuchung<br>D e arbeitsmed. Vorsorgeur<br>am 15.<br>ergab:<br>keine gesundheitlichen Bed<br>keine gesundheitlichen Bed                                                           | X  <br>tersuchung<br>D1.2014  <br>enken        | Erstuntersuchung III<br>Nachuntersuchung III<br>Die arbeitsmed. Vorsorgeuntersuchung<br>am<br>ergab<br>keine gesundheitlichen Bedenken<br>keine gesundheitlichen Bedenken                                                                                                    | Erstuntersuchung III Nachuntersuchung III Die anbeitsmed. Vorsorgeuntersuchung am orgab:<br>keine gesundheitlichen Bedenken III keine gesundheitlichen Bedenken III keine III keine III keine IIII keine IIII keine IIII keine IIII keine IIII keine IIII keine IIII keine IIII keine IIII keine IIII keine IIII keine IIII keine IIII keine IIII keine IIII keine IIII keine IIIII keine IIIII keine IIII keine IIII keine IIII keine IIIII keine IIIII keine IIII keine IIII keine IIIII keine IIIIIIIIIIIIIIIIIIIIIIIIIIIIIIIIIII                                                                                                    | Fistunte-surbung<br>Nachuntersuchung<br>Die arbeitsmed. Vorsorgeuntersuchur<br>am<br>ergab:<br>keine gesundheitlichen Bedenken<br>keine gesundheitlichen Bedenken                                         |  |  |  |  |  |  |  |  |
| MIND. 2 STD LARMP<br>Erstuntersuchung<br>Nachuntersuchung<br>D e arbeitsmed. Vorsorgeur<br>am 15.<br>ergab:<br>keine gesundheitlichen Bed<br>unter bestimmten Vorausse                                                            | X<br>tersuchung<br>D1.2014<br>enken<br>Izungen | Erstuntersuchung III<br>Nachuntersuchung III<br>Die arbeitsmed. Vorsorgeuntersuchung<br>am<br>ergab<br>keine gesundheitlichen Bedenken<br>unter bestimmten Voraussetzungen                                                                                                    | Erstuntersuchung INAchuntersuchung INAchuntersuc    | Firstunte-surbung     Nachuntersuchung     Die arbeitsmed. Vorsorgeuntersuchur am     ergab:     keine gesundheitlichen Bedenken     keine gesundheitlichen Bedenken     unter bestimmten Vnraussetzungen |  |  |  |  |  |  |  |  |
| MIND. 2 STD LARMP<br>Erstuntersuchung<br>Nachuntersuchung<br>D e arbeitsmed. Vorsorgeur<br>am 15.<br>ergab:<br>keine gesundheitlichen Bed<br>keine gesundheitlichen Bed<br>unter bestimmten Vorausse<br>gesundheitlichen Bedenkum | X<br>tersuchung<br>D1.2014<br>enken<br>tzungen | Erstuntersuchung INAchuntersuchung INAchuntersuchung INAchuntersuchung INAchuntersuchung INACHUNERSUCHUNG INACHUNERSUCHUNG INACHUNERSUCHUNERSUCHUNG INACHUNERSUCHUNERSUCHUNG INACHUNERSUCHUNERSU | Erstuntersuchung INAchuntersuchung IDie arbeitsmed. Vorsorgeuntersuchung am Grgab:<br>ceine gesundheitlichen Bedenken seine gesundheitlichen Bedenken anter bestimmten Voraussetzungen gesundheitlichen Bedenken INACHUNG Statungen INACHUNG Statung | Firstuntersuchung     Nachuntersuchung     Die arbeitsmed. Vorsorgeuntersuchun     am     ergab:     keine gesundheitlichen Bedenken     unter bestimmten Vnraussetzungen     gesundheitlichen Bedenken   |  |  |  |  |  |  |  |  |

Abbildung 7: Report Ärztliche Bescheinigung

otten software

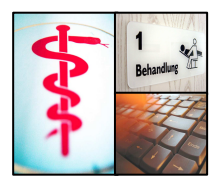

Das erste Exemplar enthält nur die Untersuchungsergebnisse, deren Weitergabe der Proband zugestimmt hat (Exemplar für Arbeitgeber). Die weiteren Exemplare enthalten alle Untersuchungsergebnisse (für Proband, für Untersucher).

#### 1.5 Ausdruck der Vorsorgekartei

Die Vorsorgekartei wurde um die Angaben "Anlass der Untersuchung" und "Art der Vorsorge" erweitert. Diese Angaben werden über die Attribute des Grundsatzes gesteuert. Der Ausdruck des Untersuchungsergebnisses kann generell unterdrückt werden.

| Rufen | Sie hierzu | den Dialog | "Hilfsprogramme" | $\rightarrow$ | "Einstellungen" | $\rightarrow$ | "Druck" | auf. |
|-------|------------|------------|------------------|---------------|-----------------|---------------|---------|------|
|       | 0.0        |            | "·····•p··•g·•   | -             | "=              | -             | //      |      |

| mevis-Parameter                                                                                                  |                                                                                                    | <b>—</b> ×                                                                                                    |
|----------------------------------------------------------------------------------------------------|----------------------------------------------------------------------------------------------------|----------------------------------------------------------------------------------------------------|
| 💋 Amevis Eins                                                                                                    | ellungen                                                                                                  |                                                                                                    |
| Allgemein DMS Dru                                                                                                | k Schriftarten Vorlagen Gewerbearztstatistik Anwendungen Verzeichn                                        | isse   Administration   Geräte   Eingabefelder                                                                            |
| Normalpapier                                                                                                    | FreePDF 🔹                                                                                                 | Optionen Statistikliste                                                                                                   |
| Ärztliche Bescheinigur                                                                                           | 9 FreePDF V                                                                                               | 🔲 Co Zeile auf Statistikliste ausgeben                                                                                    |
| Maximale Anzahl Grun                                                                                             | dsätze pro Bescheinigung: 4                                                                               | Trennzeichen:                                                                                                    |
| Ausdruck trennen nac                                                                                             | h Pflicht- / Sonstige Untersuchungen                                                                      | Mehrfachandruck unterdrücken                                                                                              |
| Etiketten                                                                                                    | FreePDF  Kopie aller Ausdrucke im Batchverzeichnis speichern                                              | 🔽 Alle UE auf Statistikliste ausgeben                                                                                     |
| Untersuchungsergebn                                                                                              | s auf Vorsorgekartei drucken                                                                              |                                                                                                    |
| Faxsoftware<br>Faxsoftware<br>C Unimessage Pro<br>Datumsformat<br>Schriftart<br>Fax-Drucker<br>Versand tägl. um: | C GFI Faxmaker         TIME=#]]         Zeitformat         fax-Nr-Format         [[FAX=#]]         reePDF | Logo-Druck<br>KundenLogo drucken:<br>✓<br>Maße:<br>klein (2,5 x 2,5 cm)<br>groß (10,7 x 3,0cm)<br>nur Logo (17,5 x 3,3cm) |
| 🗸 ок                                                                                                    | X Abbrechen 🕜 Hilfe                                                                                       |                                                                                                    |

#### Abbildung 8: Einstellungen - Druck

Über die Checkbox "Untersuchungsergebnis auf Vorsorgekartei drucken" legen Sie fest, ob die Spalte "Gesundheitliche Bedenken" auf der Vorsorgekartei erscheinen soll oder nicht.

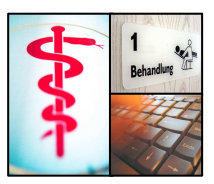

| Raw   | Report.pdf - Adobe Reader             |                                                    |                                                                                         |                                                                                                    | . 0 <u>. X</u> . |
|-------|---------------------------------------|----------------------------------------------------|-----------------------------------------------------------------------------------------|----------------------------------------------------------------------------------------------------|------------------|
| Datei | Bearbeiten Anzeige Fenster Hilfe      |                                                    |                                                                                         |                                                                                                    | ×                |
| G     | 🔁 🖉 🖚 🖹 🖨 🖂 💿 🕘 🗊 / 1 🗨 🛨 1           | • 00%                                              |                                                                                         | 🛛 🐶 📝 Werkzeuge Signieren K                                                                                                    | lommentar        |
|       |                                       | Postfa<br>99999                                    | ach 99999<br>9 Rheine                                                                   |                                                                                                    |                  |
|       | · · · · · · · · · · · · · · · · · · · |                                                    |                                                                                         |                                                                                                    |                  |
|       |                                       |                                                    |                                                                                         | Vorsorgekartei                                                                                                    |                  |
|       |                                       | Anga                                               | ben zur Persor                                                                          | on                                                                                                    |                  |
|       |                                       | Name<br>PK-Ni<br>Vers<br>Strass<br>Krank<br>Staats | e, Vorname:<br>ummer:<br>-Nummer:<br>se, Ort:<br>kenkasse:<br>sang.:                    | Meier, Klaus Eintritt:<br>00001a Austritt:<br>311268M01234 Schneewittchengasse 77, 99999 Musterstadt<br>1500154 Erloschen: Nein<br>Deutschland                                                                                        |                  |
|       |                                       | Anga                                               | ben zum Arbei                                                                           | eitaeber                                                                                                    |                  |
|       |                                       | Betrie                                             | bsnummer AA:                                                                            | A:                                                                                                    |                  |
|       |                                       | Mitgl.I<br>BG-N                                    | Nr. BG:<br>ame:                                                                         | Bau-BG Hamburg                                                                                                    |                  |
|       |                                       | Anga                                               | ben zum Besc                                                                            | schäftigungsverhältnis                                                                                                    |                  |
|       |                                       | Tät.Nr.                                            | Tätigkeit                                                                               | Einwirkung / Gefährdungsmöglichkeit durch Beginn Ende                                                                                                    |                  |
|       |                                       | 134<br>742<br>742<br>685                           | Apparateglasbläser<br>Gabelstapler-F/Fahrst<br>Gabelstapler-F/Fahrst<br>Apothekenhelfer | 600051 - 6 20: Läm 1 <sup>-</sup> Zm Siebest - MNO. 2 STD           500051 - 6 20: Läm 1 <sup>-</sup> Zm Siebest - MNO. 2 STD           s1 600250 - 6 20: Fahr-Sleuer-Oberkält-SHLLE           U17000 - Allgem: Egrung-U.             |                  |
|       |                                       | Unter                                              | rsuchungen                                                                              |                                                                                                    | E                |
|       |                                       | Datum                                              | V-Nr. Tä                                                                                | Tät Anlass der Untersuchung Art der Vorsorge Nächste U. Gesundheitliche Bedenken                                                                                                    |                  |
|       |                                       |                                                    |                                                                                         | Prilicit I<br>Angebet                                                                                                    |                  |
|       |                                       | 15.01.20<br>15.01.20<br>08.12.20<br>12.08.20       | 014 G02051 134<br>014 U17000 685<br>006 G02500 742<br>006 G02051 742                    | 24 Larm I <sup>+</sup> Zum Siebtest - MIND, 2 ST ■ □ 0 0:2017<br>85 Allgem Eignungs-U.<br>12 Eahr/Steuer/Uberwität 'BRILLE MI ■ □ 0 082009<br>42 Larm I <sup>+</sup> Zum Siebtest - MIND, 2 ST ■ □ 0 00000000000000000000000000000000 |                  |
|       |                                       | Druck er                                           | rstellt durch:                                                                          | SuperUser (<br>(Tel., eMail:)<br>Version 0.80, 20.01.2012                                                                                                    |                  |
|       |                                       |                                                    |                                                                                         |                                                                                                    |                  |

Abbildung 9: Vorsorgekartei mit Ausdruck der Spalte "Gesundheitliche Bedenken"

| 🔁 VK_ohneUE.pdf - Adobe Reader         | Contraction of the local division of the local division of the loc | and the second second second second second second second second second second second second second second second                                                                                                    | ALC: NO. OF THE OWNER.       |                               |
|----------------------------------------|----------------------------------------------------------------------------------------------------|----------------------------------------------------------------------------------------------------|------------------------------|-------------------------------|
| Datei Bearbeiten Anzeige Fenster Hilfe |                                                                                                    |                                                                                                    |                              | ×                             |
| 🤤 🔁 🖓 🖨 📇 🖂 💿 💿 1 / 1                  | <ul> <li>125%</li> <li>125%</li> <li>125%</li> </ul>                                                                                                    |                                                                                                    |                              | Werkzeuge Signieren Kommentar |
| 10<br>3                                | PK-Nummer:<br>VersNummer:<br>Strasse, Ort:<br>Krankenkasse:<br>Staatsang.:                                                                                                    | 00001a<br>311268M01234<br>Schneewittchengasse 77, 99999 Musterstadt<br>1500154<br>Deutschland                                                                                                    | Austritt:<br>Erloschen: Nein | ŕ                             |
|                                        | Angaben zum Arbeit                                                                                                    | geber                                                                                                    |                              |                               |
|                                        | Betriebsnummer AA:<br>Mitgl.Nr. BG:<br>BG-Name:                                                                                                    | Bau-BG Hamburg                                                                                                    |                              |                               |
|                                        | Angaben zum Besch                                                                                                    | äftigungsverhältnis                                                                                                    |                              |                               |
|                                        | Tät.Nr. Tätigkeit                                                                                                    | Einwirkung / Gefährdungsmöglichkeit durch                                                                                                    | Beginn Ende                  |                               |
|                                        | 134 Apparateglasbläser                                                                                                    | G02051 = G 20 : Lärm I * Zum Siebtest - MIND. 2 STD                                                                                                    |                              |                               |
|                                        | 742 Gabelstapler-F/Fahrst                                                                                                    | G02501 = G 25 : Fahr-/Steuer-/Überw.tät.*BRILLE                                                                                                    |                              |                               |
|                                        | 685 Apothekenhelfer                                                                                                    | U17000 : Allgem. Eignungs-U.                                                                                                    |                              |                               |
|                                        |                                                                                                    |                                                                                                    |                              |                               |
|                                        | Untersuchungen                                                                                                    | 1. S. S The set of second second | a w                          |                               |
|                                        | Datum V-Nr. Tat                                                                                                    | Anlass der Untersuchung Art der Vorsorge Nachs                                                                                                    | te U.                        |                               |
|                                        |                                                                                                    | Prlicht<br>A ngebo<br>Wunsch                                                                                                    |                              |                               |
|                                        | 15.01.2014 G02051 134                                                                                                    | Lärm I* Zum Siebtest - MIND. 2 ST                                                                                                    | 7                            |                               |
|                                        | 15.01.2014 U17000 685<br>08.12.2006 G02500 742                                                                                                    | Allgem. Eignungs-U. III.201<br>Eabr-/Steuer-/Überw tät *BBILLE MI                                                                                                    | 9                            |                               |
|                                        | 12.08.2006 G02051 742                                                                                                    | Lärm I * Zum Siebtest - MIND. 2 ST                                                                                                    |                              | E                             |
|                                        |                                                                                                    |                                                                                                    |                              |                               |
|                                        | Druck erstellt durch:                                                                                                    | SuperUser<br>(Tel.:, eMail:)<br>Version 0.80, 20.01.2012                                                                                                    |                              |                               |
|                                        |                                                                                                    |                                                                                                    |                              |                               |
|                                        |                                                                                                    |                                                                                                    |                              | •                             |

Abbildung 10 Vorsorgekartei ohne Ausdruck der Spalte "Gesundheitliche Bedenken"

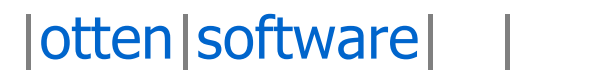

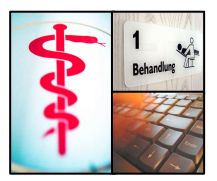

Soll die Spalte gedruckt werden, wird das Ergebnis nur ausgegeben, wenn der Proband der Weitergabe an den Arbeitgeber zugestimmt hat.

### 1.6 Ausdruck der Ärztlichen Bescheinigung per Word-Vorlage.

Wählen Sie den Probanden aus, für den die ärztliche Bescheinigung ereugt werden soll, und klicken Sie auf "Text".

| 23 | Auswa  | ahl Unters  | uchu  | inge  | n          |      |         |       |         | × |
|----|--------|-------------|-------|-------|------------|------|---------|-------|---------|---|
| zu | drucke | ende Unter: | suchu | Inger | ı          |      |         |       |         |   |
|    | BeKV   | G-Nr.       | UA    | UE    | Datum      | Arzt | N.T.    | Firma | Tät     | * |
|    | 2301   | G02051      | EU    | 03    | 15.01.2014 | 1    | 01.2017 | 10001 | 134     |   |
| ⊵  | 8100   | U17000      | EU    | 01    | 15.01.2014 | 1    | 10.2015 | 10001 | 685     |   |
| IH | 8002   | G02500      | EU    | 01    | 12.09.2006 | 1    | 08.2009 | 10001 | 742     |   |
|    |        |             |       |       |            |      |         |       |         | 4 |
|    | ~      | OK          |       | × A   | bbrechen   |      |         |       | 🕐 Hilfe |   |

#### Abbildung 11: Auswahl der Untersuchungen

Es wird auch hier der Dialog zur Auswahl der zu bescheinigenden Untersuchungen angezeigt.

Wählen Sie die zu bescheinigenden Untersuchugen aus und klicken Sie auf "OK".

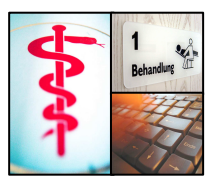

| <u>S</u> uchen in:                                                                                                    | 退 stdtext 💌                           | + 🗈 💣 📰 🕇        |                 |
|----------------------------------------------------------------------------------------------------|---------------------------------------|------------------|-----------------|
| C.                                                                                                    | Name                                  | Änderungsdatum   | Тур             |
| detat hassisalat                                                                                                    | AERZTBE2014                           | 17.02.2014 12:07 | Micro           |
|                                                                                                    | amevis_rechnung                       | 22.11.2006 13:28 | Micro           |
|                                                                                                    | 👪 amevis_rechnung_goa                 | 22.11.2006 13:28 | Micro           |
| Desktop                                                                                                    | amevis_rechnung_zeit                  | 22.11.2006 13:28 | Micro           |
| and the second second s | 🕼 amevis2Output                       | 15.05.2012 10:23 | Micro           |
|                                                                                                    | 📝 Anfr. KK ³ber AU                    | 25.07.2006 13:40 | Micro           |
| Bibliotheken                                                                                                    | 🖬 AntiHbs                             | 20.10.2010 08:06 | Micro           |
| 1                                                                                                    | 🖬 arzb985                             | 18.10.1998 04:32 | Micro           |
| 8                                                                                                    | 🖬 Atemschutzmaske                     | 09.11.2006 09:49 | Micro           |
| Computer                                                                                                    | 📄 augenőr                             | 18.03.2008 07:33 | Datei           |
|                                                                                                    | 📝 -B LS                               | 03.05.2006 09:05 | Rich T          |
| Notzwork                                                                                                    | 🗃 -В МН                               | 28.04.2006 15:56 | Rich T          |
| Netzwerk                                                                                                    | RAC Bescheinigung amessis Fuchs 02.13 | 14.02 2013 11:31 | Micro           |
|                                                                                                    | Dateiname: AERZTBE2014                | •                | Ö <u>f</u> fnen |

#### Abbildung 12: Vorlagenauswahl

Es werden mit AMEVIS Version 1.53 zwei Mustervorlagen ausgeliefert, diese sind im Unterverzeichnis "stdtext" abgelegt und können von Ihnen angepasst werden.

AERZTBE2014: Ärztliche Bescheinigung (für Eignungsuntersuchungen) VORSORGE2014: Vorsorgebescheinigung gemäß §7 ArbMedVV

Wählen Sie die zu den ausgewählten Untersuchungen passende Vorlage aus und bestätigen Sie die Vorlage mit "öffnen".

Die Vorlage wird beim ersten Aufruf initialisiert, bitte haben Sie ein wenig Geduld.

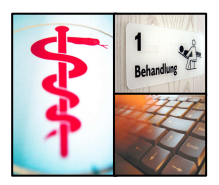

| 🛯 🔒 5         | - ( <b>J</b> =                                                                                 | Serie                                                                                      | nbriefe1 (Kompatibilitätsmodu:                                                                                                 | s] - AMEVIS Datentransfer zu Wo                          | rd ? 🕋                                                    | - 🗆 ×     |
|---------------|------------------------------------------------------------------------------------------------|--------------------------------------------------------------------------------------------|----------------------------------------------------------------------------------------------------|----------------------------------------------------------|-----------------------------------------------------------|-----------|
| DATEI ST/     | ART EINFÜG                                                                                     | EN ENTWU                                                                                   | RF SEITENLAYOUT VE                                                                                                    | RWEISE SENDUNGEN (                                       | ÜBERPRÜFEN ANSICHT                                        | ENTWURF . |
| Einfügen 💉    | Arial<br><b>F</b> K U<br>(A) ~ ab/ ~<br>I3 S                                                   | <ul> <li>▼ abe X<sub>2</sub> X<sup>2</sup></li> <li>▲ ▼ Aa ▼ Aa</li> <li>A r Aa</li> </ul> | $\begin{array}{c} \bullet \\ \bullet \\ \bullet \\ \bullet \\ \bullet \\ \bullet \\ \bullet \\ \bullet \\ \bullet \\ \bullet $ | AaBbCc] AaBbCc<br>Fett Hervorhe                          | Z AaBbCc<br>I Standard<br>gen 5                           | ~         |
| 4             | ⊕<br>Institut für Arbeits- und Umweltmedizin<br>Betriebsärztlicher Dienst<br>Für den Probanden |                                                                                            | Teststraße 144<br>99999 Musterstadt<br>209999-9999<br>Arbeitsmedizinische Untersuchungen<br>Ärztliche Bescheinigung            |                                                          |                                                           |           |
|               |                                                                                                |                                                                                            |                                                                                                    |                                                          |                                                           |           |
|               | ····                                                                                           |                                                                                            |                                                                                                    |                                                          |                                                           |           |
|               |                                                                                                | ZUR PERSC                                                                                  | IN DES VERSICHERTEN                                                                                                    |                                                          |                                                           |           |
|               | Familienname:                                                                                  | Meier                                                                                      |                                                                                                    | Vorname: KLaus<br>Nationalität: DEII                     |                                                           |           |
|               | Sozvers-Nr: 311268M01234                                                                       |                                                                                            | Geburtsdatum: 31.12.196                                                                                                    | 8                                                        |                                                           |           |
|               | Straße:                                                                                        | Schneewitt                                                                                 | chengasse 77                                                                                                    |                                                          |                                                           |           |
|               | Wohnort:                                                                                       | 99999 Must                                                                                 | erstadt                                                                                                    |                                                          |                                                           |           |
|               | Anochrift dae Arbeitasbare                                                                     |                                                                                            |                                                                                                    |                                                          |                                                           |           |
|               | Name Mustermann GmbH & Co. KG                                                                  |                                                                                            |                                                                                                    |                                                          |                                                           |           |
|               | Straße:                                                                                        | Am Sandbac                                                                                 | :h 12                                                                                                    | BetriebsNrAA                                             |                                                           |           |
|               | Ort                                                                                            | 99999 Rhei                                                                                 | ne                                                                                                    | BetriebsNrBG: 21                                         |                                                           |           |
|               |                                                                                                |                                                                                            |                                                                                                    | Un fall versicherungsträger:                             |                                                           |           |
|               |                                                                                                |                                                                                            |                                                                                                    |                                                          |                                                           |           |
|               | ANGABEN ZU DEN UNTERSUCHUNGEN                                                                  |                                                                                            |                                                                                                    |                                                          |                                                           |           |
|               | Untersuchungn                                                                                  | ach Grundsatz                                                                              | Untersuchungnach Grundsatz                                                                                                    | Untersuchungn ach Grundsatz                              | Untersuchungn ach Grundsatz                               |           |
|               | Erstuders (ching                                                                               | .000<br>X                                                                                  | Erstniersichung                                                                                                    | Erstnitersiching                                         | Erstnitersiching                                          |           |
|               | Nacitaterstoling                                                                               | 4                                                                                          | Naciuterstolung                                                                                                    | Naciutersteinig                                          | Nachtherstolung                                           |           |
|               | Nacigeliende<br>Unterstochung                                                                  |                                                                                            | Nacigelende<br>Unterstohung                                                                                                    | Nacigeierde<br>Unterstoiring                             | Nacige iende<br>Unterstokung                              |           |
|               | Die arbeitsmedi                                                                                | zinische                                                                                   | Die arbeitsmedizinische<br>Untersuchung                                                                                        | Die arbeitsmedizinische<br>Untersuchung                  | Die arbeitsmedizinische<br>Untersuchung                   |           |
|               | an                                                                                             | 15.01.2014                                                                                 | an                                                                                                    | an                                                       | an                                                        |           |
|               | ergab                                                                                          |                                                                                            | ergab                                                                                                    | ergab                                                    | ergab                                                     |           |
|               | kehe<br>gesundheftlichen<br>Bedenken                                                           | X                                                                                          | kelne<br>gesundheittichen<br>Bedenken                                                                                          | kelne<br>ges undhettiksken<br>Bedenken                   | keine<br>gesundheittichen<br>Bedenken                     |           |
|               | keine<br>gesundheittichen<br>Bedenken unter<br>bestimmten                                      |                                                                                            | keine<br>gesundhettichen<br>Bedenken unter<br>bestimmten                                                                       | keine<br>gesundie Michen<br>Bedenken unter<br>bestimmten | keine<br>gesundietilloise<br>Bedenken unter<br>bestimmten | -         |
| SEITE 1 VON 3 | 654 WÖRTER                                                                                     | <b>Д≆</b> реџтусн                                                                          | (DEUTSCHLAND)                                                                                                    | ŧ                                                        | ■ 💀                                                       | -+ 100%   |

Abbildung 13: Wordvorlage "Ärztliche Bescheinigung 2014"

Die Ausgabe der Untersuchungsergebnisse wird über die Seriendruckfelder UE01-UE04 (enthält das Untersuchungsergebnis für den Arbeitgeber) und UE01P-UE04P (enhält das befundete Untersuchungsergebnis) gesteuert. Mehrere Exemplare können über mehrere Seiten in der Vorlage erzeugt werden.

In gleicher Weise verfahren Sie mit der Vorlage "VORSORGE2014"

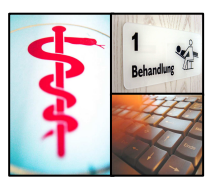

| <u>S</u> uchen in: | 🎩 stdtext                         | 🗾 🗧 🖻 🗮 💌        |                 |
|--------------------|-----------------------------------|------------------|-----------------|
| œ.                 | Name                              | Änderungsdatum   | Тур             |
| uletzt besucht     | 🗃 sehtestbescheinigungBAC         | 25.07.2006 10:44 | Micros          |
|                    | 💓 test                            | 25.04.2006 22:20 | Micros          |
|                    | 🐨 Testformular Firmenanschreiben  | 06.03.2008 11:32 | Micros          |
| Desktop            | 📝 Testformular Firmenanschreiben  | 06.03.2008 11:32 | Rich Tr         |
|                    | Testformular_Seriendruck_FA       | 06.03.2008 12:05 | Micros          |
|                    | 🖬 Testformular_Seriendruck_Prob   | 06.03.2008 12:20 | Micros          |
| Bibliotheken       | 🖬 Urin                            | 11.10.2007 11:24 | Micros          |
| 1                  | VA2_G1.pdf                        | 31.07.2006 11:02 | PDF-D           |
| 8                  | 📄 Vorgezogen NU                   | 25.07.2006 10:42 | Textdo          |
| Computer           | WORSORGE2014                      | 12.02.2014 13:21 | Micros          |
|                    | W2010_VORSORGE2014                | 12.02.2014 11:03 | Micros          |
| Netzwerk           | 📄 Zur Zeit keine gesund. Bedenken | 25.07.2006 10:47 | Textdo          |
|                    | ٠ [                               |                  | ۲               |
|                    | Dateiname: VORSORGE2014           | -                | Ŭ <u>f</u> fnen |
|                    | Dateitup:                         |                  | Abbrachar       |

Abbildung 14: Vorlagenauswahl Vorsorge

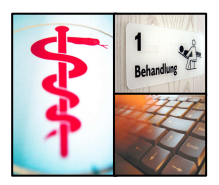

| a V           | RT EINFÜG                                                                                                    | EN ENTWU                                                                                     | RF <mark>SEITENLAYOUT VE</mark>                                                                                             | RWEISE SENDUNGEN                                                                                                    | ÜBERPRÜFEN ANSICHT                                                                                        | ENTWU |
|---------------|----------------------------------------------------------------------------------------------------|----------------------------------------------------------------------------------------------|----------------------------------------------------------------------------------------------------|----------------------------------------------------------------------------------------------------|----------------------------------------------------------------------------------------------------|-------|
| nfügen        | Arial<br><b>F</b> <i>K</i> <u>U</u><br>(A) - <sup>a</sup>                                                                                                    | * 10<br>* abc x <sub>2</sub> x <sup>2</sup><br>A * Aa * /                                    | -) : : - : : : : : : : : : : : : : : : :                                                                                    | AaBbCc] AaBbC<br>Fett Hervorh                                                                                                    | cL AaBbCc →<br>e ¶ Standard → Bearbeiten                                                                  |       |
| chenablage 15 | ā Š                                                                                                    | chriftart                                                                                    | ra Absatz                                                                                                    | r₂ Formatvorl                                                                                                    | agen 😼                                                                                                    |       |
| +             | )nstitut                                                                                                    | für Arbeits- u<br>Betriebsärztli                                                             | ınd Umweltmedizin<br>cher Dienst                                                                                            | Tes<br>999<br><b>2</b> 0                                                                                                    | tstraße 144<br>99 Musterstadt<br>9999-9999                                                                |       |
|               |                                                                                                    |                                                                                              | Vorsorgebe                                                                                                    | scheinigung                                                                                                    |                                                                                                    |       |
|               |                                                                                                    | nach §6 Ab                                                                                   | ) satz 3 Nummer 3 der Veroro                                                                                                | dnung zur arbeitsmedizinisc                                                                                                    | hen Vorsorge                                                                                              |       |
| ſ             | Env                                                                                                    | Herrn                                                                                        |                                                                                                    |                                                                                                    |                                                                                                    | 6     |
|               | rur.<br>Familienname:                                                                                                    | Meier                                                                                        |                                                                                                    | Vorname: Klaus                                                                                                    |                                                                                                    |       |
|               | Soz vers -Nr:                                                                                                    | 311268M012                                                                                   | 34                                                                                                    | Geburtsdatum: 31.12.1968                                                                                                    |                                                                                                    |       |
|               | Straße:                                                                                                    | Schneewitt                                                                                   | chengasse 77                                                                                                    |                                                                                                    | 57.04F1                                                                                                   |       |
|               | Wohnort:                                                                                                    | 99999 Must                                                                                   | erstadt                                                                                                    |                                                                                                    |                                                                                                    |       |
|               | Ort                                                                                                    | 99999 Rhei                                                                                   | ne                                                                                                    | BetriebsNrBG: 21<br>Un fallversicherungsträger:                                                                                                    |                                                                                                    |       |
| ſ             | ANGABEN                                                                                                    | ZURVORSO                                                                                     | DRGE                                                                                                    |                                                                                                    |                                                                                                    |       |
|               | Die arbeitsmedi                                                                                                    | zinische Vorsorge                                                                            | Die arbeitsmedizinische Vorsorge                                                                                            | Die arbeitsmedizinische Vorsorge                                                                                                    | e Die arbeitsmedizinische Vorsorge                                                                        |       |
|               |                                                                                                    | 2225 - 2020 Control of                                                                       | -                                                                                                    | am                                                                                                    | an                                                                                                    |       |
|               | am                                                                                                    | 15.01.2014                                                                                   | an                                                                                                    | Contract of the second second se | - 31 <sup>-0007</sup>                                                                                     |       |
|               | ann<br>An lass:<br>Lärm I* Zum Sie<br>STD LARMPAU:                                                                                                    | 15.01.2014<br>ebtest-MIND.2<br>SE                                                            | an<br>Anlass:                                                                                                    | Anlass:                                                                                                    | Anlass:                                                                                                   | 2     |
|               | an<br>Anlass:<br>Lärm I * Zum Sie<br>STD LARMPAU:<br>Art:                                                                                                    | 15.01.2014<br>sktest-MIND.2<br>SE<br>Pflicht                                                 | an<br>Anlass:<br>Art:                                                                                                    | Anlass:<br>Art:                                                                                                    | Anlass:<br>Art:                                                                                           |       |
|               | am<br>Anlass:<br>Lärm I * Zum Sie<br>STD LARMPAU:<br>Art:<br>Nächster<br>Termin**                                                                                | 15.01.2014<br>extrest-MIND.2<br>SE<br>Pflicht<br>01.2017                                     | Anilass:<br>Anilass:<br>Art:<br>Naskrte<br>Untersching                                                                      | Anlass:<br>Art:<br>Nacista<br>Uniterioring                                                                                                    | Anlass:<br>Art:<br>Nabist<br>Vitersching                                                                  |       |
|               | an<br>Anlass:<br>Lärm I * Zum Sie<br>STD LARMPAU:<br>Art:<br>Nächster<br>Termin**<br>Datum der<br>Bescheinigung                                                  | 15.01.2014<br>ektest-MIND.2<br>SE<br>Pflicht<br>01.2017<br>17.02.2014                        | Anilass:<br>Anilass:<br>Art:<br>Naciste<br>Unterstoring<br>Datum der<br>Bescielniging                                       | Anlass:<br>Art:<br>Naciste<br>Unterstoling<br>Datum der<br>Besoleniging                                                                                                    | Anlass:<br>Art:<br>Näciste<br>Unterschling<br>Datum der<br>Besolehigtung                                  |       |
|               | am<br>Anlass:<br>Lärm I * Zum Sie<br>STD LARMPAU:<br>Art:<br>Nächster<br>Termin**<br>Datum der<br>Bescheinigung<br>Stempel ud Unteror<br>Dr. Peter<br>Zentrumsar | 15.01.2014<br>ektest-MIND.2<br>SE<br>Pflicht<br>01.2017<br>17.02.2014<br>int des Arzes<br>SE | Anilass:<br>Anilass:<br>Art:<br>Nackste<br>Unterscolung<br>Datum der<br>Beschelugung<br>Stempel und Unterschrift des Arztes | Anlass:<br>Art:<br>Nackris<br>Unitericing<br>Datum der<br>Bescheinigung<br>Sitempel und Uniterschrift des Arzites                                                                                                    | Anlass:<br>Art:<br>Naciste<br>Unterscing<br>Datum der<br>Beschelung<br>Stempel und Unterscirft des Arztes |       |

Abbildung 15: Wordvorlage "Vorsorge 2014"

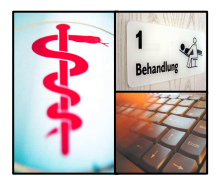

### |otten|software| | |

otten software GmbH Röntgenring 7 40878 Ratingen

www.otten-software.de info@otten-software.de

Tel.: 0 21 02 / 30 964-0 Fax: 0 21 02 / 30 964-29